# Constituição

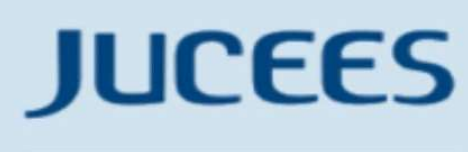

JUNTA COMERCIAL DO ESTADO DO ESPÍRITO SANTO

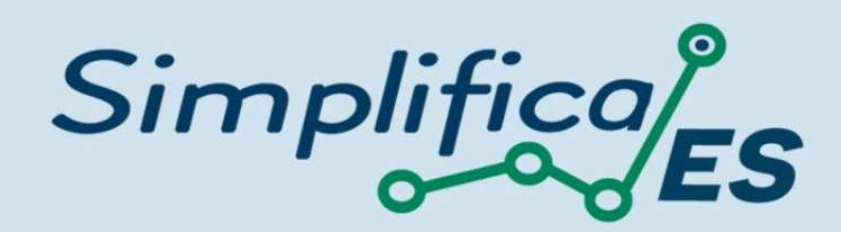

## **CONSÓRCIO DE SOCIEDADES**

IN DREI N° 81, DE 10 DE JUNHO DE 2020.

Dispõe sobre as normas e diretrizes gerais do Registro Público de Empresas, bem como regulamenta as disposições do Decreto nº 1.800, de 30 de janeiro de 1996.

Art. 90. As sociedades, sob o mesmo controle ou não, podem constituir consórcio para executar determinado empreendimento.

Art. 91. Do contrato de consórcio constará:

I - identificação e qualificação completa das consorciadas e de seus representantes legais, com a indicação da sociedade líder responsável pela representação do consórcio perante terceiros;

II - a designação do consórcio, se houver;

III - o empreendimento que constitua o objeto do consórcio;

IV - a duração, endereço e foro;

V - a definição das obrigações e responsabilidades de cada sociedade consorciada e das prestações específicas;

VI - normas sobre recebimento de receitas e partilha de resultados;

VII - normas sobre administração do consórcio, contabilização, e taxa de administração, se houver;

VIII - forma de deliberação sobre assuntos de interesse comum, com o número de votos que cabe a cada consorciado; e

IX - contribuição de cada consorciado para as despesas comuns, se houver.

§ 1º São competentes para aprovação do contrato de consórcio:

I - nas sociedades anônimas:

a) o Conselho de Administração, quando houver, salvo disposição estatutária em contrário; ou

b) a Assembleia Geral, quando inexistir o Conselho de Administração, salvo disposição estatuária em contrário.

II - nas sociedades contratuais: os sócios, por deliberação majoritária; e

III - nas sociedades em comandita por ações: a assembleia geral.

§ 2º O ato que aprovou o contrato de consórcio deverá ser arquivado na Junta Comercial da sede das consorciadas, conforme as formalidades de sua natureza jurídica.

### **CONSTITUÇÃO**

No site do Simplifica/ES, clicar inicialmente em "Abertura de Empresa":

| Abertura de<br>Empresa       | Ð  | Alteração de<br>Empresa                              | C  | Baixa de En | npresa 🧲 |
|------------------------------|----|------------------------------------------------------|----|-------------|----------|
| Fusão/Cisão/<br>Incorporação | ъ¢ | Transformação /<br>Alteração de<br>Natureza Iurídica | 00 | M.E.I.      | R        |

Escolher a opção "Abertura de Matriz", por se tratar de uma abertura de empresa.

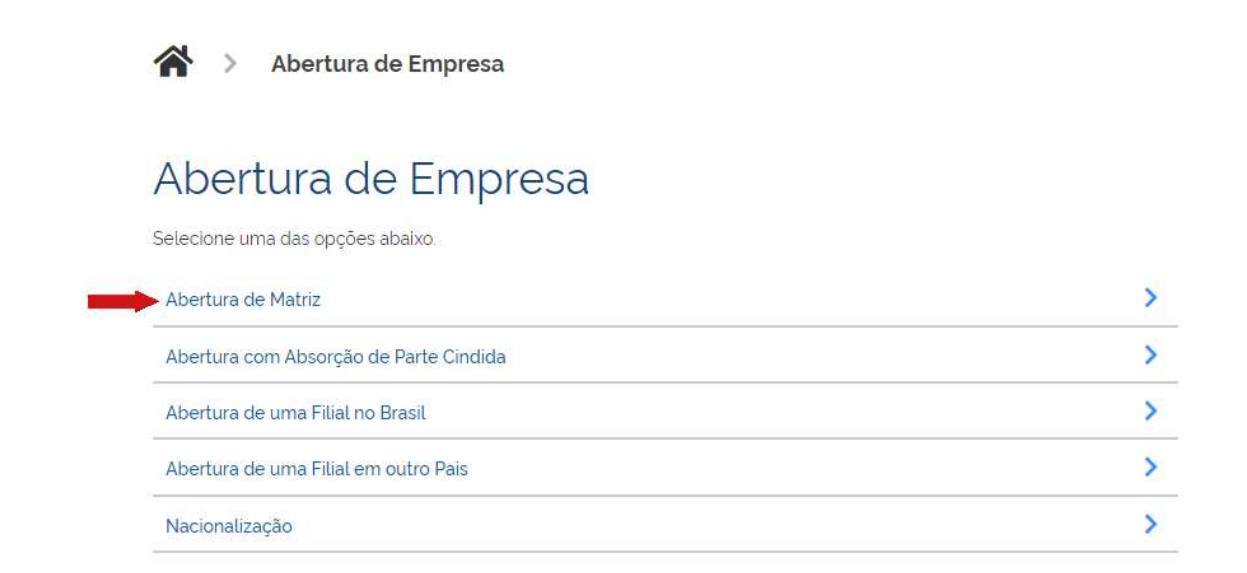

Para a opção de entidade de registro, escolher **Junta Comercial**. Dessa forma, o processo terá sua análise direcionada à JUCEES.

# Matriz - Abertura

Escolha sua entidade de registro\*

🔿 Cartório 🔵 Junta Comercial 🔿 OAB 🔿 RFB

Esse processo será utilizado **somente para atualização** de dados cadastrais na Receita Federal do Brasil?<sup>\*</sup>

Sim 🔘 Não

Lembrar de marcar "Não" para a atualização de dados para a RFB. O processo deverá tramitar pelos demais órgãos.

Escolher o município da matriz, sua natureza jurídica e clicar em "avançar".

## Identificação da Matriz

#### Município\*

Vitória

Escolha a nova natureza jurídica da sua empresa na lista abaixo\*

~

| Consórcio de Sociedades | ~       |   |
|-------------------------|---------|---|
|                         | AVANÇAR | > |

A Resolução Nº 61 do CGSIM, no que diz respeito à possibilidade do solicitante não aguardar pela análise das Consultas Prévias, passa a ser atendida da seguinte forma no sistema: após o preenchimento do primeiro passo da Consulta Prévia, será apresentada a tela com as orientações sobre os cenários possíveis e a opção para aguardar a análise ou prosseguir sem aguardar as respostas das análises.

# Matriz - Abertura

Atenção: Antes de iniciar o preenchimento dos dados especificos da consulta prévia, é importante saber que o municipio e a entidade de **registros não estão com a análise de consulta prévia de forma instantânea**, conforme previsto na Resolução 61 do CGSIM. De acordo com a resolução supracitada, o solicitante tem a opção de prosseguir com o processo sem a conclusão da análise da consulta prévia, podendo, assim, gerar o DBE e dar entrada na entidade de registro. Contudo, ressaltamos que:

1 - O tempo médio de resposta do órgão é de 6 horas e 28 minutos

2 - Caso a pesquisa previa de viabilidade locacional seja **indeferida antes do protocolo** na entidade de registro, o solicitante poderá optar em continuar o processo ou reaproveitá-lo.

3 - Caso a viabilidade locacional seja indeferida e o solicitante optar em continuar o processo, a empresa não poderá funcionar no endereço indicado, sendo necessária a realização de um novo processo de alteração cadastral na entidade de registro, com pagamento de nova taxa.

4 - Caso a viabilidade de nome não seja deferida no momento do protocolo, o benefício do deferimento automático para os processos de constituição de empresário individual (213-5), LTDA (206-2) e EIRELI (230-5) não será aplicada.

5 - Caso a viabilidade de nome seja indeferida antes ou após o protocolo, o processo será colocado em exigência.

#### Como deseja proceder?

Quero aguardar a análise da Consulta Prévia

O Quero prosseguir com o processo sem aguardar a análise da Consulta Prévia e estou ciente da necessidade de realizar novo processo, caso a consulta prévia seja indeferida e, declaro, sob as penas da lei, que atenderei aos requisitos legais exigidos pelo Estado e pelo Município.

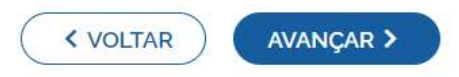

Deverá clicar em "avançar".

Em seguida, preencher o **CPF** e demais dados do solicitante. O nome é puxado automaticamente, utilizando a base da Receita Federal. Informar se ele é ou não contador.

| Dados do Solicitante | Dados | do | Sol | ici | tant | e |
|----------------------|-------|----|-----|-----|------|---|
|----------------------|-------|----|-----|-----|------|---|

| CPF*       |            |        |  |
|------------|------------|--------|--|
|            |            |        |  |
| Nome*      |            |        |  |
|            |            |        |  |
| Contador?* |            |        |  |
| 🔿 Sim 🤘    | ) Não      |        |  |
| DDD:*      | Telefone:* | Ramal: |  |
|            |            |        |  |
| E-mail:*   |            |        |  |
|            |            |        |  |

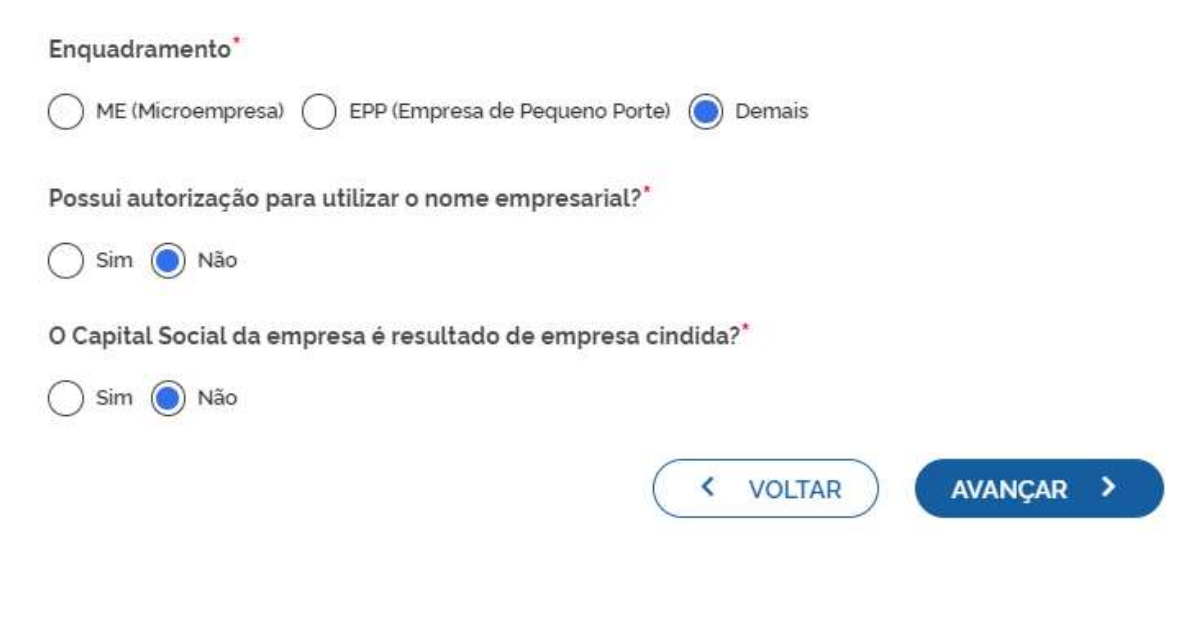

Informar a denominação social pretendida para a empresa.

# Matriz - Abertura

## Denominação / Firma social pretendida

Veja as regras de composição de nome clicando aqui

Como será definida a razão social pretendida?\*

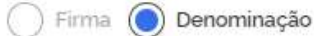

#### Razão Social\*

CONSORCIO AEROPORTO SERRA

#### VERIFICAR DISPONIBILIDADE

Declaro que o nome empresarial pretendido está de acordo com as regras de composição de nome empresarial para a natureza jurídica da empresa previstas na IN 81 do DREI. Estou ciente que a não adoção das normas de composição de nome empresarial previstas na IN 81 do DREI poderá levar ao indeferido do processo.

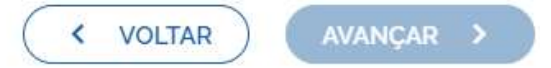

Clicar em verificar disponibilidade.

| Matriz                          | - Abertura                                |                                       |
|---------------------------------|-------------------------------------------|---------------------------------------|
| Denomi                          | nação / Firma social pretendida           |                                       |
| Veja as regras de               | composição de nome clicando <b>aquí</b>   |                                       |
| Como será del                   | finida a razão social pretendida?*        |                                       |
| 🔿 Firma 🔘                       | Denominação                               |                                       |
| Razão So*                       |                                           |                                       |
| CONSC<br>VERIF<br>Decl<br>de no | Dezão Cociel Disponível                   | is de composição<br>81 do DREI. Estou |
| cient<br>do D                   | Razao Social Disponivel                   | al previstas na IN 81                 |
|                                 | A razao social informada esta disponíveľ  |                                       |
|                                 | CONSORCIO AEROPORTO SERRA                 | avançar >                             |
|                                 | Deseja utilizar esse nome como principal? | ·                                     |
|                                 | Não quero usar                            |                                       |

Se a denominação social pretendida estiver disponível, "clicar" em QUERO UTILIZAR NOME e em seguida em avançar.

Preencher os dados de endereço; marcando "**Urbana**" para a natureza do imóvel, será possível informar a indicação fiscal ou inscrição imobiliária, fornecida pelo município.

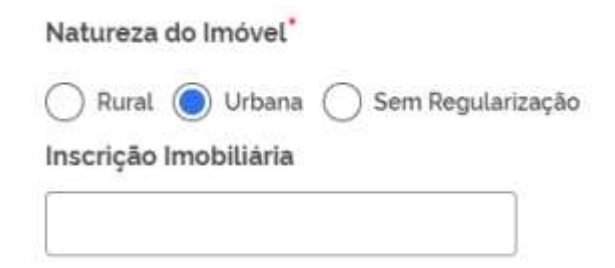

Informando "**Rural**" para a natureza do imóvel, será possível informar a inscrição rural, fornecida pelo município.

Natureza do Imóvel\*

| O Rura    | l 🔵 Urbana | 🔵 Sem Regularização |
|-----------|------------|---------------------|
| Inscrição | o Rural    |                     |
| [         |            |                     |

Informando "Sem Regularização", será necessário informar o CEP. Alguns dados são preenchidos automaticamente.

| Natureza do Imóvel* |                          |
|---------------------|--------------------------|
| CEP                 | ção                      |
| 3                   | Q Busque seu CEP         |
| Tipo Logradouro     | Tipo Imóvel <sup>*</sup> |
| AVENIDA             | Próprio 🗸                |
| Endereço            | Número*                  |
|                     | 123                      |
| Bairro              | Complemento:             |
| Centro              |                          |

Escolhendo um **complemento**, o sistema puxará um quadro para informá-lo, com base na Receita Federal:

Obs.: Não informar caracteres especiais no campo "Complemento\*"

## Complemento

| Tipo Complemento | Complemento  |
|------------------|--------------|
| LOJA 🗸           | 4            |
| Tipo Complemento | Complemento  |
| Selecione 🔻      |              |
| Tipo Complemento | Complemento* |
| Selecione 🔻      |              |
| Tipo Complemento | Complemento* |
| Selecione 💌      |              |
| Tipo Complemento | Complemento* |
| Selecione 🔻      |              |
| Tipo Complemento | Complemento* |
| Setecione 💙      |              |

Informar a área do estabelecimento e se possui algum tipo de autorização ou permissão:

| rea do imóvel (m²)*            | Área do Estabelecimento (m²) |
|--------------------------------|------------------------------|
| 100,00                         | 100,00                       |
| Annui autorizzaño de alterraño | 1                            |

Confirmar as coordenas geográficas, deverá clicar em "Confirmar Coordenadas Geográficas (MAPA)" e arrastar o curso vermelho para localização exata:

|                 | Campolde Futeb       |                       | MATA D            | APRAIA         |      |
|-----------------|----------------------|-----------------------|-------------------|----------------|------|
| Mapa            | Satélite             | Iniversidade          | 36                | Prain de       |      |
| Relevo          | B Sama Matha         | Espirito<br>Santo     | X C               | Camburi        |      |
| JOANA           | D ARC                |                       | JARDIM<br>A PENHA | 1              |      |
|                 | SANTA MART           | HA GAMBUII            |                   | a Evangekca    | 88   |
| SÃO CR          | ISTOVÃO              | SANT                  | V de.             | itoria IEBV    |      |
|                 |                      | Hot                   | el Ibis Budge     | tiVitoria      |      |
| TABUAZEIRO      | Municipal ITA        | RARE VEN              | MELHO             | 1              |      |
| ital Santa Rita | de Maruipe           | Praça dos             | Namorados         | 0              |      |
|                 | BONFIM               |                       | 0                 | 102            |      |
| SANT            | IND BAD B            | Mahai Praia do        | Canto             | ILEA.          | +    |
| urdim 🙆         |                      |                       | SANTA H           | LENA           | _    |
| Genela          | CONSOLAÇÃO           | Shop                  | ping C            | a da A         |      |
| Conge Atahos    | do teclado Dedos cer | tograficos @2022 Goog | le Termos de U    | o Informar ema | 10.0 |

Após Confirmar, clicar em avançar:

| 520 7* W 24*                             |  |
|------------------------------------------|--|
|                                          |  |
|                                          |  |
| CONFIRMAR COORDENADAS GEOGRAFICAS (MAPA) |  |

Na próxima etapa, preencher o **objeto** da empresa e **objeto** do estabelecimento:

## Atividades da Empresa

Objeto da Empresa\*

Objeto da empresa

Restam: 6983 caracteres

## Atividades do Estabelecimento

Objeto do Estabelecimento\*

Objeto do estabelecimento

Restam: 6975 caracteres

Informar a atividade principal da empresa; é possível fazer a busca por nome:

| Atividade Principal |
|---------------------|
|---------------------|

Código CNAE\*

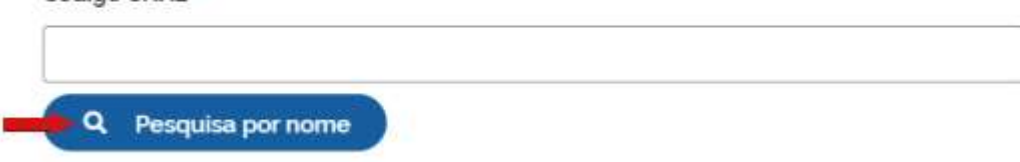

Ou informando o código:

| A Peso | juisa por nome                                                                                                | - 10 |
|--------|----------------------------------------------------------------------------------------------------|------|
| vida P | esquisa CNAE                                                                                                  | ×    |
|        | engenharia                                                                                                    | 2    |
|        |                                                                                                    | ento |
| rida   | 4299-5/99 - Outras obras de engenharia civil não especificadas anteriormente                                  |      |
| jo C   | 4330-4/01 - Impermeabilização em obras de<br>engenharia civil                                                 |      |
|        | 7112-0/00 - Serviços de engenharia                                                                            |      |
| L F    | 7119-7/03 - Serviços de desenho técnico<br>relacionados à arquitetura e engenharia                            |      |
| ida    | 7119-7/99 - Atividades técnicas relacionadas à<br>engenharia e arquitetura não especificadas<br>anteriormento |      |

Também é possível incluir as atividades secundárias.

| Ativid | ade(s) Secundária(s)                                   |
|--------|--------------------------------------------------------|
| Código | CNAE                                                   |
| ٩      | Pesquisa por nome                                      |
| Ativid | ade(s)                                                 |
|        | Nenhuma Atividade secundária Selecionada até o momento |

Informe se EXERCE ou NÃO a atividade no local.

## Atividade

| × |
|---|
|   |
|   |

Por fim, informar o tipo de unidade e a forma de atuação da empresa:

# Tipo de Unidade\*

| <ul> <li></li> </ul> | Unidade Produtiva                        |
|----------------------|------------------------------------------|
|                      | Sede                                     |
|                      | Escritório Administrativo                |
|                      | Depósito Fechado                         |
|                      | Almoxarifado                             |
|                      | Oficina de Reparação                     |
|                      | Garagem                                  |
|                      | Unidade de abastecimento de combustíveis |
|                      | Ponto de exposição                       |
|                      | Centro de treinamento                    |
|                      | Centro de Processamento de Dados         |
|                      | Posto de Coleta                          |
|                      | Posto de Serviço                         |

## Forma de Atuação\*

| ~ | Estabelecimento Fixo                           |
|---|------------------------------------------------|
|   | Internet                                       |
|   | Em Local Fixo Fora de Loja                     |
|   | Correio                                        |
|   | Televendas                                     |
|   | Porta a Porta, Postos Móveis ou por Ambulantes |
|   | Máquinas Automáticas                           |
|   | Atividade Desenvolvida Fora do Estabelecimento |
|   |                                                |

Na última etapa da consulta prévia, serão feitas diversas perguntas sobre a forma de utilização do local. Após responde-las, clicar em "salvar", de modo que todos os dados preenchidos serão enviados:

| Dados complementares                                             |
|------------------------------------------------------------------|
| O estabelecimento é inócuo ou virtual?"                          |
| Sim Não                                                          |
| As atividades serão exercidas na residência do empreendedor?*    |
| Sim Não                                                          |
| A edificação possui quantos pavimentos?*                         |
| 0                                                                |
| Quantidade máxima de pessoas no ambiente?*                       |
| 10                                                               |
| A edificação possui subsolo com uso distinto de estacionamento?* |
| Sim Não                                                          |
| Quantidade em litros de líquido inflamável ou combustivel?*      |
| 0                                                                |
| Ouantidade em quilos(kg) de gás liquefeito de petróleo (GLP)?*   |
| d                                                                |
| 0                                                                |
|                                                                  |
| < VOLTAR - SALVAR >                                              |

Será gerado um **número de protocolo** para consulta e também será enviado um e-mail ao usuário, para acompanhamento.

# Matriz - Abertura

Solicitação concluida com sucesso!

## Protocolo(s)

Sua solicitação gerou o(s) seguinte(s) protocolo(s)

| Acompanhar > |
|--------------|
|              |
|              |
|              |

Como a RAZÃO SOCIAL já foi aprovada, inicie o preenchimento do DBE no atalho disponibilizado no SIMPLIFICA/ES.

-

| JUNTA COMERCI<br>DO ESPÍRITO SA | AL DO ESTADO<br>NTO  |          |
|---------------------------------|----------------------|----------|
|                                 |                      |          |
| Consulta Prévia: DEFERID.       | А 🥥                  |          |
| Visualizar Dados da C           | Consulta             |          |
| Q Visualizar Resultado          | da Consulta          |          |
| Receita Federal                 |                      |          |
| Resultado da Transm             | issão de Viabilidade |          |
| Preencher DBE                   |                      |          |
| Preencher DBE                   |                      |          |
| Reaproveitar Solicitação        |                      |          |
| Reaproveitar Solicitaç          | ção                  |          |
| SAIBA MAIS +                    | EXIBIR CON           | ITEÚDO + |

## Ou na página da REDESIM:

## http://servicos.receita.fazenda.gov.br/Servicos/fcpj/consulta.asp

| Aco                               | mpanhamento Protocolo REDESIM                                                                                                    |                                                    |
|-----------------------------------|----------------------------------------------------------------------------------------------------|----------------------------------------------------|
| Cidao                             | dão,                                                                                                    |                                                    |
| O Acc<br>Finali<br>Tamb<br>Digite | ompanhamento do Protocolo REDESIM exibe o <b>"status"</b> da <b>Consulta Prévia de Viabilidade</b> e permite ir<br>izada a coleta de dados, são exibidas as informações relativas ao andamento de sua solicitação.<br>bém estão disponíveis as opções para <b>Recuperar</b> e <b>Cancelar</b> uma solicitação.<br>e as informações solicitadas abaixo e clique em "Consultar". | iciar a coleta de dados, caso ela esteja aprovada. |
| E                                 | Protocolo Recibo/Identificação                                                                                                    | Digite os caracteres:                              |
| Pro                               | otocolo:                                                                                                    | Xokvzo -                                           |
| CON                               | SULTAR                                                                                                    |                                                    |

Opção RECUPERAR PROTOCOLO.

| R          | ECUPERAR PROTOCOLO               |                      |                         |                        |
|------------|----------------------------------|----------------------|-------------------------|------------------------|
|            | Acompanhamento Protoc            | OIO REDESIM          |                         |                        |
|            | Protocolo REDESIM<br>ESI         | No.                  | Viabilidade<br>Aprovada |                        |
| $\implies$ | RECUPERAR PROTOCOLO              |                      |                         | NOVA CONSULTA IMPRIMIR |
|            | Não há solicitações atreladas ao | protocolo informado. |                         |                        |

Aguarde a disponibilização do DBE pela Receita Federal

| Protected PEPERINA               |                            | W.L.W.L.J.                                  |                      |
|----------------------------------|----------------------------|---------------------------------------------|----------------------|
| ESP                              | 01                         | Em utilização                               |                      |
| CANCELAR SOLICITAÇÃO             |                            |                                             | NOVA CONSULTA IMPRIM |
| Imprima o <u>Documento Básic</u> | o de Entrada do CNPJ - D   | <u>BE</u> .                                 |                      |
| 7/02/2023-11:38:02 - Recei       | ta Federal                 |                                             |                      |
|                                  |                            |                                             |                      |
|                                  | D                          | BE/Protocolo disponível para a solicitação. |                      |
| 07/02/2023-11:38:02 - Integr     | ador Estadual - Espírito S | BE/Protocolo disponível para a solicitação. |                      |

Quando o DBE estiver disponível, o próximo passo é **preencher a FCN** no Simplifica/ES na opção Acompanhamento do Protocolo:

| JUNTA COMERCIAL DO ESTADO<br>DO ESPÍRITO SANTO                   |
|------------------------------------------------------------------|
|                                                                  |
| Consulta Prévia: DEFERIDA 🥌                                      |
| Visualizar Dados da Consulta<br>Visualizar Resultado da Consulta |
| Receita Federal                                                  |
| Resultado da Transmissão de Viabilidade                          |
| Ficha de Cadastro Nacional (FCN)                                 |
| Preencher Dados da FCN                                           |
| Reaproveitar Solicitação                                         |
| Reaproveitar Solicitação                                         |
| SAIBA MAIS + EXIBIR CONTEÚDO +                                   |

Na primeira tela da FCN aparecerão os atos e eventos selecionados, com a possibilidade de adicionar mais atos:

## Ato e eventos

| 090 - | CONTRATO | Y |
|-------|----------|---|
| rento | •        |   |
|       |          |   |

Clicando em "Adicionar Atos", o sistema vai apresentar algumas opções, selecione se existir a necessidade:

| Ato | o e eventos           |          |
|-----|-----------------------|----------|
| Ato | ADICIONAR OUTROS ATOS | ×        |
|     | Ato*                  |          |
| Eve | Selecione             | ~        |
|     |                       | ✓ Selvar |
|     |                       |          |

Ainda na primeira tela da FCN deverá informar os dados da Empresa:

Obs.: Todos os campos com \* são de preenchimento obrigatório.

## Ato e eventos

Ato\*

090 - CONTRATO ~

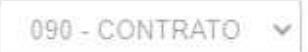

Adicionar Atos

# Dados da Empresa

**IDENTIFICAÇÃO\*** 

Razão Social\*

CONSORCIO AEROPORTO SERRA

2

Nome fantasia

Data de Assinatura do Documento ou de Realização da Assembleia\*

02/02/2023

Data Início das Atividades

02/02/2023

Data Término de Atividades

CONTATO\*

Homepage

Email\*

teste@meuemailcom.br

Ainda na primeira tela, informar os dados de contato da empresa e avançar:

| CONTATO*           |   |      |       |         |       |      |        |  |
|--------------------|---|------|-------|---------|-------|------|--------|--|
| Homepage           |   |      |       |         |       |      |        |  |
|                    |   |      |       |         |       |      |        |  |
| Email*             |   |      |       |         |       |      |        |  |
| teste@teste.com.br |   |      |       |         |       |      |        |  |
| Telefone*          |   |      |       |         |       |      |        |  |
| DDD*               |   |      |       |         |       |      |        |  |
| 27                 |   |      |       |         |       |      |        |  |
| Telefone*          |   |      |       |         |       |      |        |  |
| 1 1111-1111        |   |      |       |         |       |      |        |  |
| Fax                |   |      |       |         |       |      |        |  |
| DDD                |   |      |       |         |       |      |        |  |
|                    |   |      |       |         |       |      |        |  |
| Fax                |   |      |       |         |       |      |        |  |
|                    |   |      |       |         |       |      |        |  |
|                    | - |      |       |         | _     |      | ×      |  |
|                    | ( | Q Ac | ompan | har Con | sulta | Avar | içar > |  |

A próxima etapa pedirá dados dos sócios/Consorciados:

Deverá clica em "Editar" e informar os dados dos Consorciados.

| Lista de Sócios                                        | Lista de Ad                      | ministradores            | Lista de F         | Representantes                              |         |
|--------------------------------------------------------|----------------------------------|--------------------------|--------------------|---------------------------------------------|---------|
| Devcan informados na lis<br>e, quai or o caso, de suas | ta de sócios as p<br>alterações. | oessoas físicas ou jurío | licas que fazem pa | arte do ato constitutivo ou deliberativo da | empresa |
| LISTA LE SÓCIOS                                        |                                  |                          |                    |                                             |         |
| CPF/CNPJ NOME                                          | •                                |                          |                    | VALOR DA PARTICIPAÇÃO                       | EDITAR  |
|                                                        |                                  |                          |                    | R\$ 0,00                                    |         |
|                                                        |                                  |                          |                    | R\$ 0,00                                    |         |
|                                                        |                                  |                          |                    |                                             |         |
|                                                        |                                  |                          |                    |                                             |         |
|                                                        |                                  |                          |                    |                                             |         |
|                                                        |                                  | < Voltar                 |                    | ompanhar consulta Ava                       | nçar >  |
|                                                        |                                  |                          |                    |                                             |         |
|                                                        |                                  |                          |                    |                                             |         |
| * TIPO DE PES                                          | SOA                              | PESSOA JU                | RÍDICA             |                                             |         |
| * N                                                    | оме 🗌                            |                          |                    |                                             |         |
|                                                        |                                  |                          |                    | <u>م</u>                                    |         |
| * C                                                    | :NPJ                             |                          |                    |                                             |         |
|                                                        |                                  |                          | 0                  |                                             |         |
| NIRE DO SÓ                                             | ÓCIO                             |                          | Ø                  |                                             |         |
| * NACIONALID                                           | ADE                              | SELECIONE                |                    | ~                                           |         |
| * EMPRESA LÍ                                           | DER                              | SIM                      | NÃO                |                                             |         |
| * PO                                                   | RTF                              | ME V                     | <b>A</b>           |                                             |         |
|                                                        |                                  |                          |                    |                                             |         |
| CPF DO CONJ                                            | UGE                              |                          |                    |                                             |         |
| NOME DO CÔNJ                                           | UGE                              |                          |                    |                                             |         |
| RTÓRIO                                                 |                                  |                          |                    |                                             |         |
| Nº REGISTRO                                            | ) EM                             |                          |                    |                                             |         |
| CARTÓ                                                  | DRIO                             |                          |                    |                                             |         |
| ANO DO REGIS                                           | TRO                              |                          |                    |                                             |         |
| ANO DO REGIS                                           |                                  |                          |                    |                                             |         |
| Nº DO CARTÓ                                            | RIO                              |                          |                    |                                             |         |
| COMA                                                   | RCA                              |                          |                    |                                             |         |

Após informar os dados das consorciadas, clicar em informar a qualificação, clicando em editar, para preencher a data de ingresso na sociedade;

#### QUALIFICAÇÕES

| DESCRIÇÃO                          |                     |          | EDITAR |
|------------------------------------|---------------------|----------|--------|
| SOCIEDADE CONSORCIADA              |                     |          | ۵      |
| DADOS DO SÓCIO                     |                     |          |        |
| * CONDIÇÃO                         | SOCIEDADE CONS      | SORCIADA | ~      |
| * VALOR PARTICIPAÇÃO NO<br>CAPITAL |                     | 0        |        |
| * % DE PARTICIPAÇÃO NO<br>CAPITAL  |                     | 0        |        |
| * QUANTIDADE DE QUOTAS             |                     |          |        |
| * DATA DE INGRESSO NA<br>SOCIEDADE | 02/02/2023          |          |        |
|                                    |                     |          |        |
| × Cancelar                         | 🗸 Salvar Qualificaç | ão       |        |

Depois que todos os dados estiverem preenchidos, clique em salvar

| DESCRIÇÃO             | EDITAR              |
|-----------------------|---------------------|
| DESCRIÇÃO             | LUTAR               |
| SOCIEDADE CONSORCIADA | 2                   |
|                       |                     |
|                       | W Canadar de Salvar |
|                       | ( × Cancelar        |

Observação: Ao preencher as informações das consorciadas, selecione uma das empresas para ser a empresa lider.

\* EMPRESA LÍDER

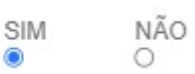

Quando terminar de preencher todos os dados das sociedades Consorciadas, passe para a LISTA DE ADMINISTRADORES.

| Lista de Sócios                                         | Lista de Administradores                      | Lista de Representantes                                           |
|---------------------------------------------------------|-----------------------------------------------|-------------------------------------------------------------------|
| Na lista de administrador<br>ou outra pessoa física ind | es devem constar todo<br>ticada para o cargo. | la administração da empresa, sendo estes quaisquer uns dos sócios |
| LISTA DE ADMINIST                                       | RADORES                                       |                                                                   |
| CPF / CNPJ                                              | NOME                                          | EDITAR                                                            |
|                                                         |                                               |                                                                   |
|                                                         |                                               | · · · · ·                                                         |
|                                                         |                                               |                                                                   |
|                                                         |                                               |                                                                   |
|                                                         | < Voltar                                      | Q Acompanhar consulta Avançar >                                   |

Deverá informar os dados do(s) administrador(es), conforme foi informado na lista de sócio/consorciados (Tipo de pessoa, Documentos, Endereço e contato), sua qualificação e clicar em "Salvar":

| DADOS DO ADMINISTRADOR                   |                   |                               |
|------------------------------------------|-------------------|-------------------------------|
| * CONDIÇÃO                               | ADMINISTRADOR ~   |                               |
| * DESCRIÇÃO DO CARGO<br>DO ADMINISTRADOR |                   |                               |
| * DATA INÍCIO MANDATO                    | 10/06/2022        |                               |
|                                          |                   | X Cancelar Salvar             |
| Após salvar a qualificação,              | salvar e avançar; |                               |
| QUALIFICAÇÕES                            |                   |                               |
| DESCRIÇÃO                                |                   | EDITAR                        |
| ADMINISTRADOR                            |                   | Ø                             |
|                                          |                   | × Cancelar ✓ Salvar           |
|                                          |                   |                               |
|                                          |                   |                               |
|                                          | < Voltar Q        | Acompanhar consulta Avançar > |

#### Passe para a LISTA DE REPRESENTANTES das sociedades consorciadas:

| Lista de Sócios                                         | Lista de Administradores                                        | Lista de Representa                           | antes                            |
|---------------------------------------------------------|-----------------------------------------------------------------|-----------------------------------------------|----------------------------------|
| Na lista de representantes<br>assim como seus respectiv | , deverão ser informados os dados de toda<br>/os representados. | s as pessoas físi <mark>o</mark> s que possue | m qualificação de representante, |
| LISTA DE REPRESE                                        | NTANTES                                                         | -                                             | + Adicionar Representante        |
|                                                         |                                                                 |                                               |                                  |
|                                                         | <ul> <li>✓ Voltar</li> </ul>                                    | Q Acompanhar c                                | onsulta Avançar >                |

Todas as sociedades consorciadas precisam indicar um Representante legal e/ou Procurador:

| * CONDIÇÃO            | REPRESENTAN | ITE LEGAL 🗸 |                   |
|-----------------------|-------------|-------------|-------------------|
| * DATA INÍCIO MANDATO | 02/02/2023  |             |                   |
| DATA TÉRMINO MANDATO  |             | 0           |                   |
|                       |             |             | Cancelar X Salvar |

#### Após informar os representantes legais, avançar

| Lista de Sócios                                        | Lista de Administradores                                         | Lista de Representa              | ntes                           |      |
|--------------------------------------------------------|------------------------------------------------------------------|----------------------------------|--------------------------------|------|
| Na lista de representantes<br>assim como seus respecti | o, deverão ser informados os dados de toda<br>vos representados. | s as pessoas físicas que possuer | n qualificação de representant | e,   |
| LISTA DE REPRESE                                       | NTANTES                                                          |                                  | + Adicionar Representa         | nte  |
| CPF / CNPJ                                             | NOME                                                             |                                  | EDITAR                         | 2    |
|                                                        |                                                                  |                                  | ß                              |      |
| REPRESENTADOS                                          |                                                                  |                                  | + Adicionar represen           | tado |
| CPF / CNPJ                                             | NOME                                                             |                                  | EDITAR                         |      |
|                                                        |                                                                  | TDA                              | ľ                              | ×    |
|                                                        |                                                                  |                                  | ľ                              | ×    |

Q Acompanhar consulta

< Voltar

Avançar 🗲

Concluindo o preenchimento das listas de consorciados, administradores e representantes, clicar em "Avançar" novamente:

|                 |           | _   |                      |      |
|-----------------|-----------|-----|----------------------|------|
| LISTA DE REPRES | SENTANTES |     | Adicionar Representa | inte |
| PF/CNPJ         | NOME      |     | EDITA                | R    |
| ~               |           |     | ľ                    |      |
| REPRESENTADOS   |           |     | + Adicionar represen | tado |
| CPF / CNPJ      | NOME      |     | EDITAR               |      |
|                 |           | TDA | ľ                    | ×    |
|                 |           |     | ß                    | ×    |

Próximo passo informar o representante legal da empresa:

## **RESPONSÁVEL LEGAL DA EMPRESA**

| Cpf*            |  |  |
|-----------------|--|--|
| ~               |  |  |
| Nome*           |  |  |
|                 |  |  |
| DDD*            |  |  |
| 27              |  |  |
| Telefone*       |  |  |
| 1111-1111       |  |  |
| Email*          |  |  |
| teste@teste.com |  |  |

E o Contabilista se atividade exigir:

## TIPO DE CONTABILISTA

Tipo de Contabilista\*

Física Jurídica

## **PROFISSIONAL CONTÁBIL**

| Número do Registro*     |               | Tipo do Registro <sup>*</sup> | Dígito Verificador* |  |
|-------------------------|---------------|-------------------------------|---------------------|--|
| Selecione 🗸 🛛           | úmero CRC     | ~                             |                     |  |
| Classificação do CRC: * | Data registro | •                             |                     |  |
| Selecione               | •             |                               |                     |  |
| Cnf <sup>*</sup>        |               |                               |                     |  |
|                         |               |                               |                     |  |
|                         |               |                               |                     |  |

Após preencher todos os dados clicar em "Avançar":

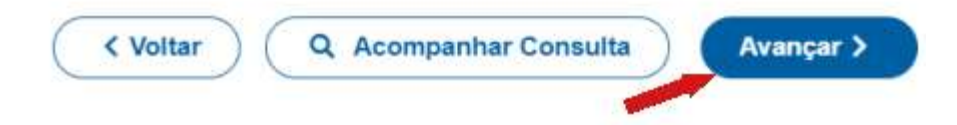

Após transmitir a FCN, o próximo passo e gerar a taxa do processo clicando em "Gerar Taxa":

| JUNTA COMERCIAL DO ESTADO<br>DO ESPÍRITO SANTO                                   |   |
|----------------------------------------------------------------------------------|---|
|                                                                                  | ~ |
| Consulta Prévia: DEFERIDA 🥌<br>Visualizar Dados da Consulta                      |   |
| Q Visualizar Resultado da Consulta                                               |   |
| Receita Federal Resultado da Transmissão de Viabilidade                          |   |
| Balcão Único                                                                     |   |
| Resultado da Transmissao de Dados  Ficha de Cadastro Nacional (FCN): TRANSMITIDO |   |
| Q Visualizar FCN                                                                 |   |
| S Gerar laxa                                                                     |   |
| Gerar Contrato Social                                                            |   |
| Reaproveitar Solicitação                                                         |   |
| Reaproveitar Solicitação                                                         |   |

Selecionando a descrição "Documento de Arrecadação de Registro do Comércio" o sistema já exibe o valor correto do processo.

| TAXAS                                                         |                                                             |                     |                | FECHAR |
|---------------------------------------------------------------|-------------------------------------------------------------|---------------------|----------------|--------|
| TAXAS FEDERA                                                  | IS                                                          |                     |                |        |
| Conforme LEI Nº 13.874, os p                                  | rocessos ficam isentos da DAR                               | F e o documento não | é mais gerado. |        |
| TAXA ESTADUA                                                  | L                                                           |                     |                |        |
| GERAR TAXA<br>DESCRIÇÃO: Do<br>VALOR: 871<br>GI<br>TAXAS GERA | cumento de Arrecadação de Regi<br>1,85<br>ERAR TAXA<br>DA S | stro do Comércio    |                | ~      |
| DATA                                                          | TIPO DE TAXA                                                | VALOR               | VER            | STATUS |
|                                                               |                                                             |                     |                |        |
|                                                               |                                                             |                     |                |        |

Após clicar em "Gerar taxa", o DUA carrega automaticamente para a impressão.

O próximo passo é iniciar o processo eletrônico, clicando em "Gerar Contrato Social":

| JUNTA COMERCIAL DO ESTADO<br>DO ESPÍRITO SANTO             |  |
|------------------------------------------------------------|--|
| Consulta Prévia: DEFERIDA                                  |  |
| Visualizar Dados da Consulta                               |  |
| Visualizar Resultado da Consulta                           |  |
| Receita Federal<br>Resultado da Transmissão de Viabilidade |  |
| Balcão Único<br>Resultado da Transmissão de Dados          |  |
| Ficha de Cadastro Nacional (FCN): TRANSMITIDO              |  |
| \$ Gerar Taxa                                              |  |
| VISUALIZAR TAXAS GERADAS CLIQUE AQUI                       |  |
| Contrato Social                                            |  |
| Gerar Contrato Social                                      |  |

Por padrão todos os processos entrarão de forma eletrônica. Assim, deve escolher a opção "Contrato Eletrônico"

# Escolha o Tipo de Contrato Social

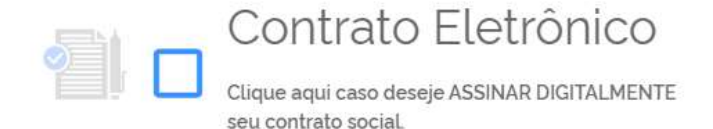

Em seguida, escolher o modelo de contrato. O padrão já traz o modelo padrão e poderá cair em análise de deferimento automático. Já o contrato próprio é o redigido e fornecido pelo usuário.

# Escolha o Tipo de Contrato Social

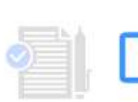

# Contrato Padrão

O modelo de contrato padrão é reconhecido pela entidade de registro e não precisa de análise prévia.

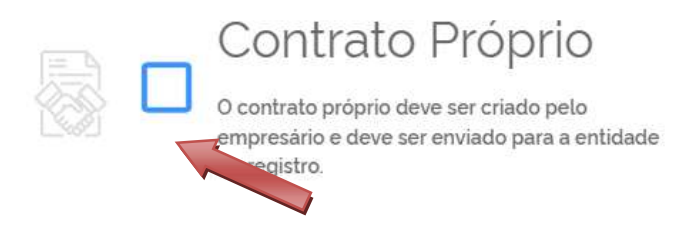

Independente da escolha, o sistema irá redirecionar para tela de "Quadro de Assinantes". Onde poderá incluir assinantes, clicando em "Incluir assinante", <u>utilize esta opção para incluir</u> <u>o Advogado.</u>

# PROCESSO ELETRONICO

COLETA DE ASSINANTES

| Quad                                    | dro de Assinar                                                                          | ntes                                                                                                    | Incluir assinante +                                                  |
|-----------------------------------------|-----------------------------------------------------------------------------------------|----------------------------------------------------------------------------------------------------|----------------------------------------------------------------------|
| Confira as i<br>iotão INCL<br>DITAR par | nformações das pessoas que<br>UIR ASSINANTE. Nos casos :<br>a informar esta designação. | e irão assinar os documentos eletrónicos. Se desejar in<br>os quais o advogado ou contador seja alguém do quac | cluir novos assinantes, utilize o<br>dro societário, utilize o botão |
| and the first large                     |                                                                                         |                                                                                                    | 1000                                                                 |
| PF                                      | NOME                                                                                    | QUALIFICAÇÃO/DESIGNAÇÃO                                                                                        | AÇOES                                                                |
|                                         |                                                                                         |                                                                                                    | Editar 🖸                                                             |
| orderet des Lote fais                   |                                                                                         |                                                                                                    |                                                                      |
|                                         |                                                                                         |                                                                                                    |                                                                      |
| 0.017.041                               |                                                                                         | CONTADOR                                                                                                    | Editar 🖾                                                             |

Também é possível editar a "Qualificação/Designação" dos membros que já constam no "Quadro de Assinantes".

|                          |                                                       | A Informaçãos                                         | s sobre o processo eletrônic    |
|--------------------------|-------------------------------------------------------|-------------------------------------------------------|---------------------------------|
| Quar                     | dro de Assinar                                        | tes                                                   | Incluir assinante               |
| Confire as is            | formações das cersoas que                             | irio arcinar ne dorumentos alatrônicos. Sa daraiar in | ntur novor accinanter utilize o |
| botão INCL<br>EDITAR par | UIR ASSINANTE Nos casos<br>a informar esta designação | os quais o advogado ou contador seja alguém do qua    | dro societário, utilize o botão |
| DE                       | NONE                                                  |                                                       | 40050                           |
| - U                      | NOME                                                  | ADMINISTRADOR                                         | Editar 6                        |
|                          |                                                       |                                                       |                                 |
|                          |                                                       | DA                                                    |                                 |
|                          |                                                       | CONTADOR                                              | Editar 🗹                        |
|                          |                                                       |                                                       |                                 |

Na próxima tela de anexar o Contrato na opção enviar:

| DOCUMENTOS LEVADOS AO F | REGISTRO         |             |
|-------------------------|------------------|-------------|
| CONTRATO                | Gerar 💠 Enviar 💠 | ASSINAR?    |
|                         | 1                | 🔿 Sim 💿 Não |
|                         |                  | 🔿 Sim 💿 Não |

Obs.: Quando o contrato está anexado no processo o nome contrato fica com um "~".

Para visualizar o documento anexado é só clicar no nome "CONTRATO", que irá baixar o arquivo.

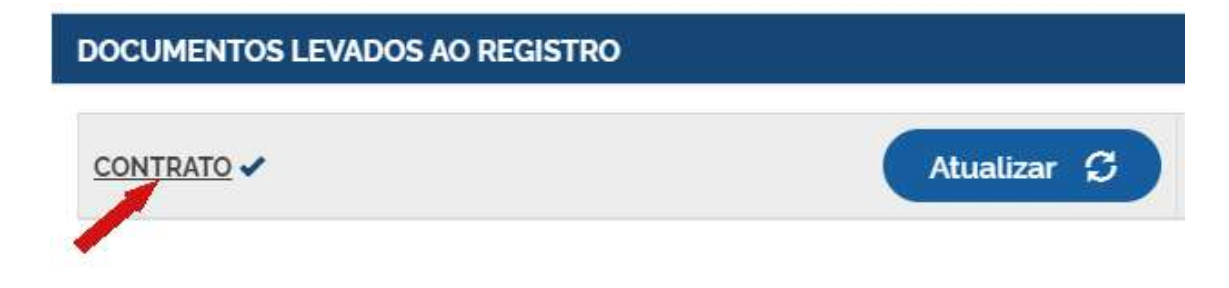

Também é possível adicionar outros documentos clicando na opção:

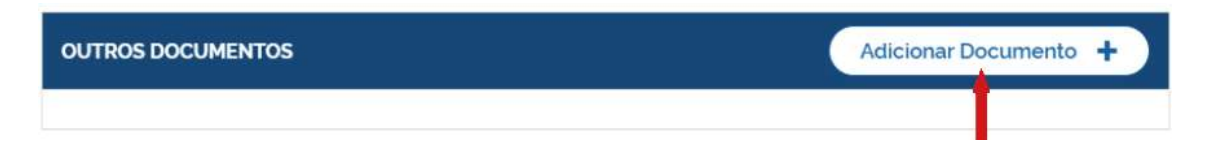

Em outros documentos pode ser anexar os seguintes tipos de documentos:

| ADICIONAR OUTROS                              | DOCUMENTOS                             | ×      |
|-----------------------------------------------|----------------------------------------|--------|
| TIPO                                          |                                        |        |
| Carteira Profissional                         | ~                                      |        |
| Carteira Profissional<br>Procuração<br>Outros |                                        |        |
| Ar                                            | raste ou clique para enviar seu docume | nto    |
|                                               |                                        | Salvar |

Após anexar todos documentos necessários, clicar em "Avançar":

| < Voltar | Acompanhar 🕑 | Avançar 🔉           |
|----------|--------------|---------------------|
|          |              | 1                   |
|          | < Voltar     | K Voltar Acompanhar |

Próximo passo realizar as assinaturas dos documentos levados ao registro, clicando em assinar:

| DOCUMENTOS LEVADOS AO REGISTRO |                    |           |
|--------------------------------|--------------------|-----------|
|                                |                    |           |
| DOCUMENTO                      | DATA DA ASSINATURA | AÇÕES     |
| CONTRATO                       |                    |           |
|                                |                    | Assinar 💉 |

E assinar os outros documentos:

| OUTROS DOCUMENTOS |                    |           |
|-------------------|--------------------|-----------|
|                   |                    |           |
| DOCUMENTO         | DATA DA ASSINATURA | AÇÕES     |
| TESTE             |                    |           |
|                   |                    | Assinar 🖍 |

Ao clicar em assinar, serão fornecidas três opções de assinatura eletrônica: via GOV.BR, com e-CPF ou em nuvem:

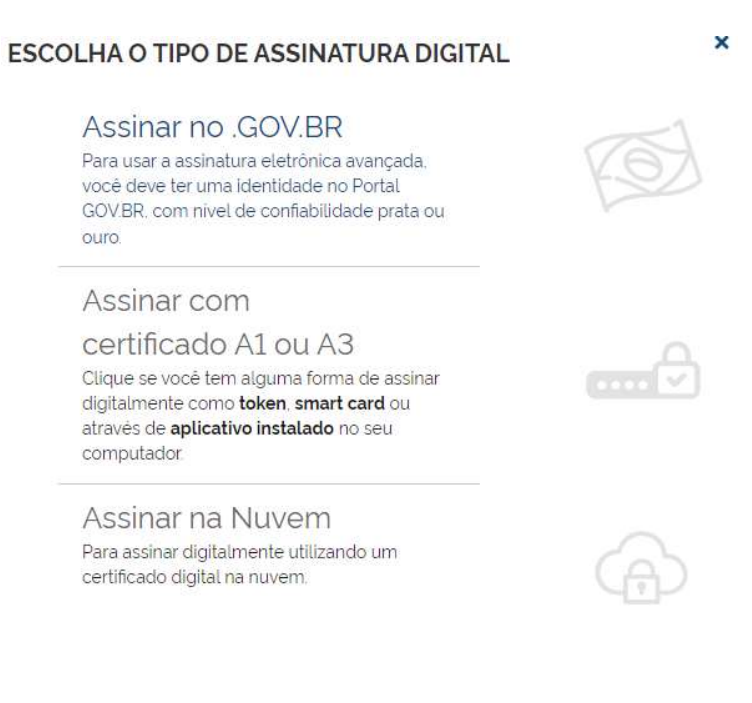

ouro.

Escolhendo a opção de assinar no GOV.BR, o usuário será redirecionado para indicar seu CPF e senha para logar no Portal:

| gov.br                                                                                                    | Alto Contraste no VLibras                                                                                                    |
|----------------------------------------------------------------------------------------------------|----------------------------------------------------------------------------------------------------|
| entre entre | Identifique-se no gov.br com:     Image: Numero do CPF   Digite seu CPF para criar ou acessar sua conta gov/br   CPF   Digite seu CPF   Digite seu CPF   Continuar   Outras opções de identificação:   Image: Digit com Seu banco   Image: Degin com OR code   Image: Seu certificado digital   Image: Seu certificado digital em nuvem   Image: Seu certificado digital em nuvem Image: Seu certificado digital em nuvem Image: Seu certifica |

Uma vez que o cadastro do usuário seja identificado, será enviado um SMS para o telefone cadastrado com o Código de Autorização para assinar digitalmente:

| Autorização                          |                                                                               |
|--------------------------------------|-------------------------------------------------------------------------------|
| Você autoriza o(a) Jun<br>documento? | tas comerciais - VOX tecnologia a assinar digitalmente <b>1 (um)</b>          |
|                                      |                                                                               |
| Jm SMS com o código                  | o foi enviado para o seu celular número <b>+55 (27) 99***-**</b> . Por        |
| 'avor, digite o código p             | para autorizar a assinatura dígital. Caso não reconheça o número do           |
|                                      | NALE 1 - 이 승규는 것 같은 사람이 있는 것 같은 사람이 있는 것 같은 것 같은 것 같은 것 같은 것 같은 것 같은 것 같은 것 같 |
| celular informado acin               | na, clique em cancelar.                                                       |
| celular informado acin<br>Código:    | na, clique em cancelar.                                                       |

Caso seja prata ou ouro: o documento será assinado.

Se for selecionada uma das outras opções de assinatura (em nuvem ou e-CPF), será necessário instalar alguns componentes no computador para realizar a assinatura. Clicar em "Como instalar?" para tirar dúvidas.

| (!)                                                             | × |
|-----------------------------------------------------------------|---|
| Aviso                                                           |   |
| Componentes devem ser instalados para prosseguir<br>assinatura! |   |
| Como instalar? OK                                               |   |

Ao assinar na nuvem, por exemplo, aparecerão as opções de certificados aceitos no Simplifica-ES.

| ASSINATURA NA NUVEM *      |                                        | * |
|----------------------------|----------------------------------------|---|
| TESTE - CPF                |                                        |   |
| Selecione a certificadora: | Selecione 🗸                            |   |
|                            | Selecione<br>BIRDID<br>SAFEID<br>NEOID |   |
| OUTROS DOCUMENTOS          | VIDAAS                                 |   |

Após realizar todas as assinaturas deve protocolar o processo, a partir deste momento o processo segue para análise na Junta Comercial.

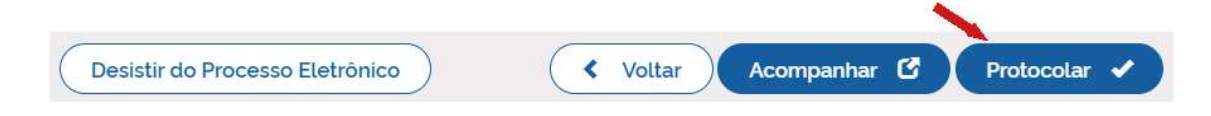

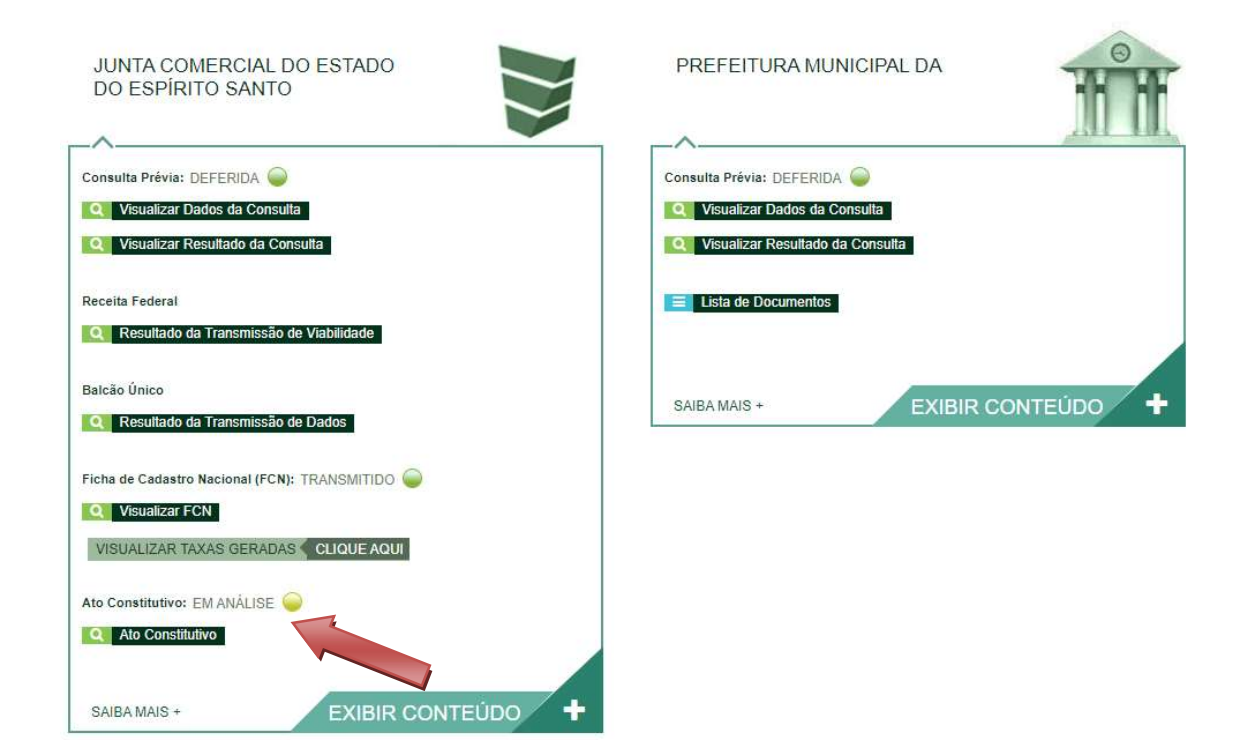

#### Ou poderá entrar em exigência:

| JUNTA COMERCIAL DO ESTADO<br>DO ESPÍRITO SANTO                                                      | PREFEITURA MUNICIPAL DA                                                                             | F |
|----------------------------------------------------------------------------------------------------|----------------------------------------------------------------------------------------------------|---|
| Consulta Prévia: DEFERIDA 🝚<br>Q Visualizar Dados da Consulta<br>Q Visualizar Resultado da Consulta | Consulta Prévia: DEFERIDA 🧼<br>Q Visualizar Dados da Consulta<br>Q Visualizar Resultado da Consulta |   |
| Receita Federal                                                                                     | E Lista de Documentos                                                                               |   |
| Balcão Único<br>Q Resultado da Transmissão de Dados                                                 | SAIBAMAIS + EXIBIR CONTEÚDO                                                                         | + |
| Ficha de Cadastro Nacional (FCN): TRANSMITIDO 🧼<br>VISUBIZAR FCN<br>S. Genar Taxa                   |                                                                                                    |   |
| VISUALIZAR TAXAS GERADAS CLIQUE AQUI Contrato Social Gerar Contrato Social                          |                                                                                                    |   |
| Ato Constitutivo: EM EXIGÊNCIA O                                                                    |                                                                                                    |   |
|                                                                                                    |                                                                                                    |   |

Ao clicar em "Visualizar Motivos de Exigência", aparecerá o código referente à exigência e a sua explicação. Também é possível clicar em "Esclarecer Exigências" para entrar em contato com o analista responsável.

| LISTA DE EXIGÊNCIAS                             |     |                                                                                                    |                    |
|-------------------------------------------------|-----|----------------------------------------------------------------------------------------------------|--------------------|
| Data                                            | Cod | Descrição                                                                                                    | Observação         |
| 20/06/2022<br>16:23:50                          | 1.1 | Substituir instrumento físico em<br>virtude de erro material (sequência<br>de páginas, cláusulas, alterações<br>do contrato social, etc.) ou por<br>estar prejudicada, por<br>deterioração, parcial ou<br>integralmente, a digitalização ou<br>leitura de seu teor. Nota: Exigir<br>apenas quando necessário para<br>garantir a integridade da<br>informação. Base Legal: Decreto<br>nº 1.800, de 1996, art. 57. IN DREI<br>nº 81, de 2020, art. 27. | Teste de Exigência |
|                                                 |     |                                                                                                    |                    |
| Dúvidas? Esclareça sua exigência clicando aqui: |     |                                                                                                    |                    |

Com a exigência sanada, é possível reapresentar o processo na opção "Contrato Social", as assinar o documento novamente, se necessário e protocolar.

| JUNTA COMERCIAL DO ESTADO<br>DO ESPÍRITO SANTO   | PREFEITURA MUNICIPAL DA            |
|--------------------------------------------------|------------------------------------|
|                                                  |                                    |
| Q Visualizar Dados da Consulta                   | Visualizar Dados da Consulta       |
| Visualizar Resultado da Consulta                 | Q Visualizar Resultado da Consulta |
| Receita Federal                                  | E Lista de Documentos              |
| <b>Q</b> Resultado da Transmissão de Viabilidade |                                    |
| Balcão Único                                     |                                    |
| <b>Q</b> Resultado da Transmissão de Dados       |                                    |
| Ficha de Cadastro Nacional (FCN): TRANSMITIDO 🥥  |                                    |
| Q Visualizar FCN                                 |                                    |
| \$ Gerar Taxa                                    |                                    |
| VISUALIZAR TAXAS GERADAS CLIQUE AQUI             |                                    |
| Contrato Social                                  |                                    |
| Q Gerar Contrato Social                          |                                    |
| Ato Constitutivo: EM EXIGÊNCIA 🥌                 |                                    |
| Visualizar Motivos de Exigência                  |                                    |

Com o processo autenticado, o documento chancelado ficará disponível para o usuário acessar na página por 30 dias, clicando em "Ver Contrato Social".

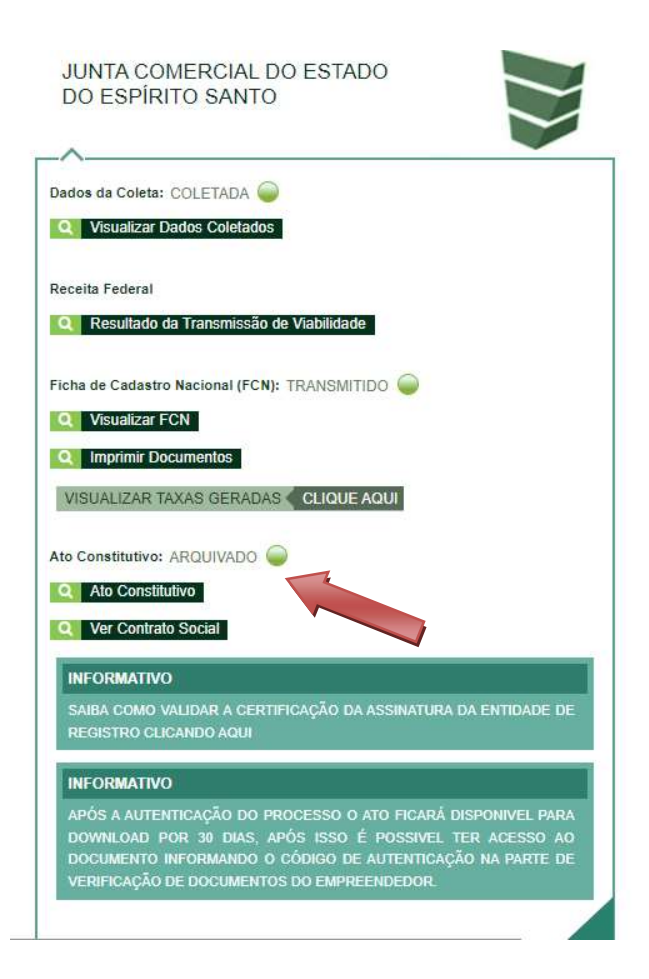

Com a aprovação na Junta Comercial, poderá solicitar os demais documentos nos demais órgãos, como a Prefeitura.

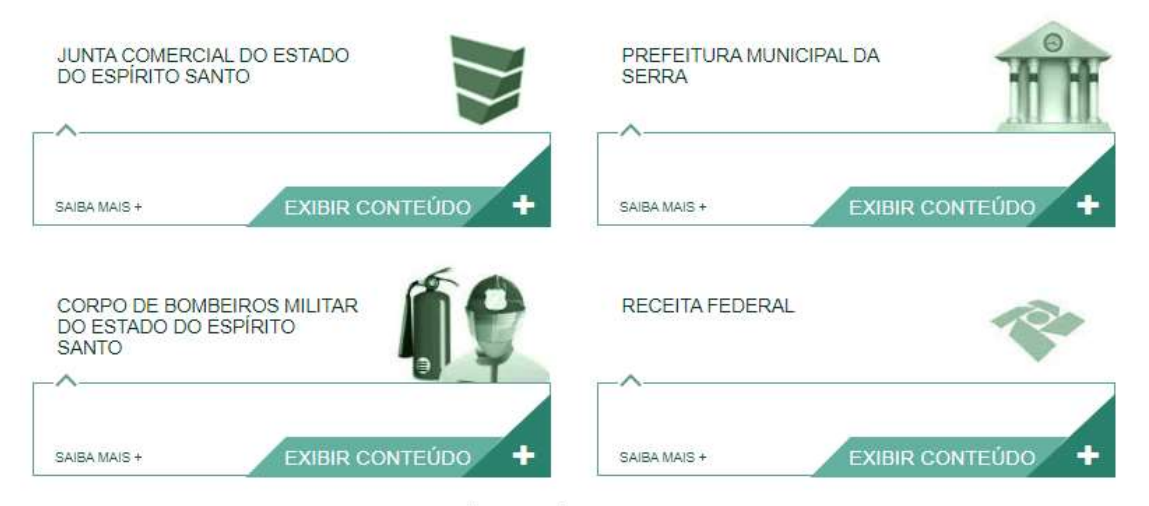

Desenvolvido por: ⊗ VOX SOLUÇÕES TECNOLÓGICAS - Todos os direitos reservados. | 2008 - 2023 |

Emita os documentos, e quando necessário, solicite as licenças e Alvarás.

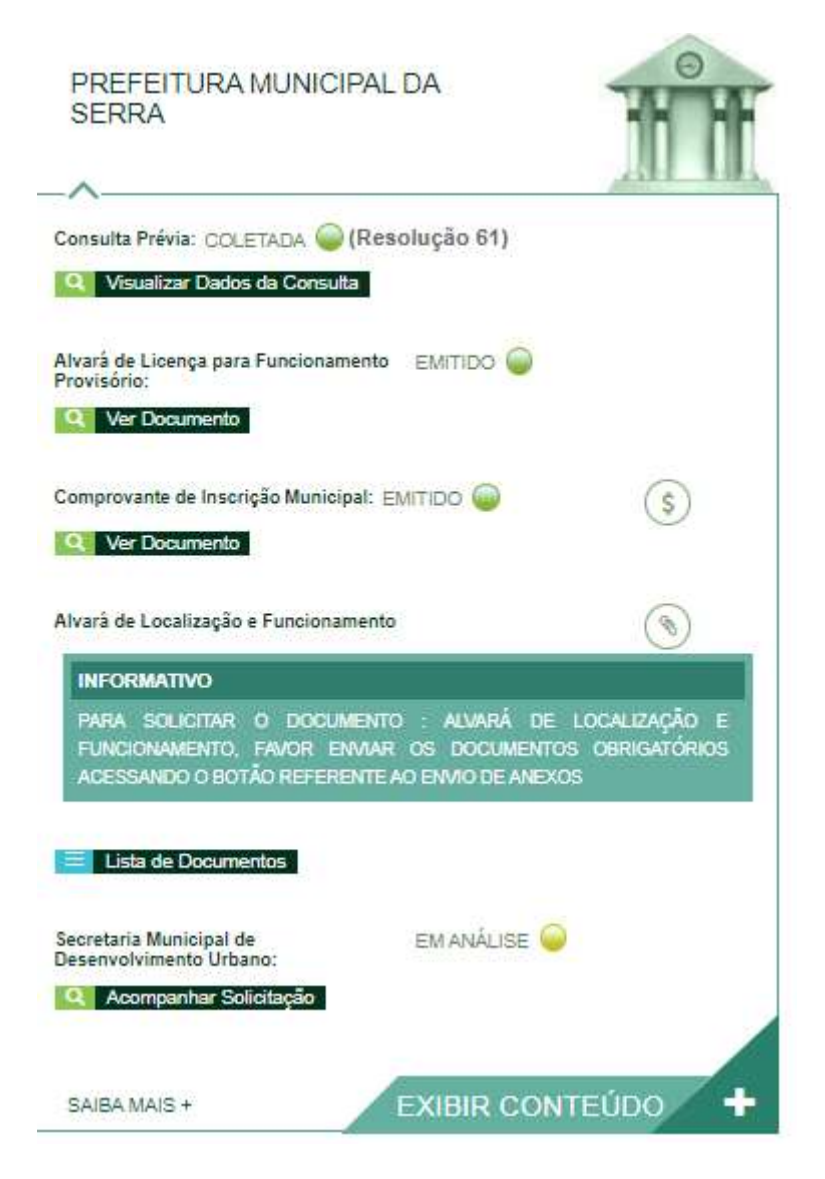

Os dados e imagens utilizadas nesse manual se baseiam em informações e imagens do sistema em dezembro de 2022.